# Guia Rápido do PJE Para Usuário Simples

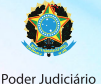

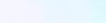

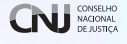

## **CNJ** Conselho Nacional de Justiça

| Presidente                     | Ministro Joaquim Barbosa                                                                                                    |
|--------------------------------|----------------------------------------------------------------------------------------------------|
| Corregedor Nacional de Justiça | Ministro Francisco Falcão                                                                                                    |
| Conselheiros                   | Ministra Maria Cristina Irigoyen Peduzzi<br>Ana Maria Duarte Amarante Brito<br>Guilherme Calmon Nogueira da Gama<br>Flavio Portinho Sirangelo<br>Deborah Ciocci<br>Saulo Casali Bahia<br>Rubens Curado Silveira<br>Luiza Cristina Fonseca Frischeisen<br>Gilberto Valente Martins<br>Paulo Eduardo Pinheiro Teixeira<br>Gisela Gondin Ramos<br>Emmanoel Campelo de Souza Pereira<br>Fabiano Augusto Martins Silveira |
| Secretário-Geral Adjunto       | Juiz Marivaldo Dantas de Araujo                                                                                                    |
| Diretor-Geral                  | Sérgio José Américo Pedreira                                                                                                    |

#### EXPEDIENTE

#### Secretaria de Comunicação Social

Secretária de Comunicação Social Cintia Lima Projeto gráfico Bruno Lessa

2014

CONSELHO NACIONAL DE JUSTIÇA

Endereço eletrônico: www.cnj.jus.br

## Sumário

| 4  | Introdução                          |
|----|-------------------------------------|
| 4  | Requisitos mínimos                  |
| 5  | Cadastramento no sistema            |
| 7  | Visão geral do painel e do processo |
| 9  | Visão geral do processo             |
| 10 | 0 paginador                         |
| 11 | Peticionamento inicial              |
| 14 | Intimações e resposta a intimações  |
| 17 | Peticionamento avulso               |

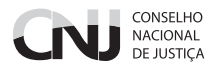

## Introdução

O presente guia se destina a usuários não advogados e tem por objetivo explicar, da forma mais simples e rápida possível, suas atividades essenciais no sistema PJe.

## **Requisitos mínimos**

O PJe é um sistema disponível na Internet que deve ser acessado por meio de computador provido de:

- navegador Mozilla Firefox em sua versão mais recente;
- plugin Oracle Java Runtime Environment em sua versão mais recente;
- plugin Adobe Flash em sua versão mais recente; e
- driver de acesso a dispositivo criptográfico (para acesso ao certificado digital do advogado).

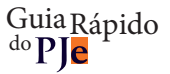

## **Cadastramento no sistema**

O cadastramento no sistema é feito quando da primeira tentativa de login pelo usuário.

A tela inicial do sistema é a seguinte:

| Processo Jud<br>Conselho Nac    | licial Eletrônico<br>sional de Justiça                                                                         |                            |
|---------------------------------|----------------------------------------------------------------------------------------------------|----------------------------|
| Certificado digital             | Outras opções                                                                                                  |                            |
| Acessar com certificado digital | Consultas ao andamento processual<br>Verificação de ambiente<br>Pré-requisitos para utilização<br>Fale conosco | 8<br>1<br>1<br>1<br>1<br>1 |

Passo 1: insira seu dispositivo criptográfico na leitora (smartcards) ou na porta USB (token).

**Passo 2:** acione o botão "Acessar com certificado digital". O sistema acessará seu certificado digital, recuperará suas informações na Receita Federal e na Ordem dos Advogados do Brasil. Não estando o usuário cadastrado na OAB, o sistema apresentará a seguinte tela:

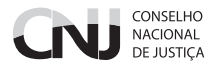

Passo 3: confira seu endereço, modificando o necessário, e preencha os campos "Endereço de e-mail" e Telefone.

|                                        |                                               | Cadastro de novo usuário     |
|----------------------------------------|-----------------------------------------------|------------------------------|
| Os dados abaixo foram recuperados a pa | artir da base de dados da Secretaria da Recei | ta Federal do Brasil.        |
| CPF                                    | 010.798.723-61                                |                              |
| Nome                                   | Orionis Canis                                 |                              |
| Data de nascimento                     | 04/10/1916                                    |                              |
| Filho de                               | Enif Cygni                                    |                              |
| CEP                                    | 24330-260                                     | Q                            |
| Logradouro                             | Estrada da Pedreira                           |                              |
| Número                                 | 4516                                          |                              |
| Complemento                            |                                               |                              |
| Bairro                                 | Rio do Ouro                                   |                              |
| Município/UF                           | NITERÓI / RIO DE JANEIRO                      |                              |
| Endereço de e-mail                     |                                               |                              |
| Telefone                               |                                               |                              |
|                                        | Cancelar cadastro                             | Confirmar dados e prosseguir |
|                                        |                                               |                              |

**Passo 4:** acione o botão "Confirmar dados e prosseguir". O sistema apresentará o documento de informações sobre o uso do sistema em tela semelhante à seguinte:

| certificação digital (ICP-Brasil);                                                                                                    |  |  |  |  |  |
|----------------------------------------------------------------------------------------------------|--|--|--|--|--|
| o credenciamento é ato pessoal, direto, intransferível e indelegável, sendo os atos praticados no sistema de sua responsabilidade exclusiva;                                                                                                    |  |  |  |  |  |
| os atos praticados no sistema, inclusive consultas, serão registrados com a identificação do usuário, a data e o horário de sua realização;                                                                                                    |  |  |  |  |  |
| a aquisição e utilização dos equipamentos necessários ao acesso, assim como dos serviços correlatos (provedor de acesso à Internet, certificação digital etc.),<br>correrá por conta e risco do advogado ou procurador;                                                                             |  |  |  |  |  |
| a digitalização de petições e documentos deverá ser realizada pelo próprio usuário, sendo sua a exclusiva responsabilidade pela qualidade e/ou legibilidade dos<br>documentos anexados ao sistema;                                                                                                  |  |  |  |  |  |
| os documentos produzidos eletronicamente e juntados aos processos eletrônicos com garantía da origem e de seu signatário, através de certificação digital<br>(ICP-Brasil) serão considerados originais para todos os efeitos legais;                                                                |  |  |  |  |  |
| é da exclusiva responsabilidade do usuário a utilização de sua assinatura digital (ICP-Brasil) para acesso e prática de atos no sistema, devendo adotar cautelas<br>para preservação da senha respectiva e respondendo por eventual uso indevido.                                                   |  |  |  |  |  |
| OBSERVĄÇÕES:                                                                                                    |  |  |  |  |  |
| ressalvados os casos fortuitos ou de força maior, o sistema ficará disponível 24 horas por día;                                                                                                    |  |  |  |  |  |
| ainda que o sistema esteja operando normalmente, quando a situação estiver enquadrada nos requisitos do plantão (urgência), conforme as resoluções pertinente<br>sobre o assunto vigentes e vindouras, caberá ao advogado acionar o plantonista para que sejam tomadas as providências necessárias; |  |  |  |  |  |
| Em 2014-01-16.                                                                                                    |  |  |  |  |  |
|                                                                                                    |  |  |  |  |  |
| Orionis Canis                                                                                                    |  |  |  |  |  |
| Canvalar catastro Datificar informações Assinar tarmo de comoronisso                                                                                                    |  |  |  |  |  |
| салесын саазаа                                                                                                    |  |  |  |  |  |
|                                                                                                    |  |  |  |  |  |
| Dados contirmados. Por tavor, leia o termo è assine eletronicamente ao final.                                                                                                    |  |  |  |  |  |
|                                                                                                    |  |  |  |  |  |
|                                                                                                    |  |  |  |  |  |

**Passo 5:** confira o texto e os dados apresentados e, estando tudo em ordem, acione o botão "Assinar termo de compromisso". O sistema deverá apresentar a tela de conclusão do cadastramento:

|                                                   | Conselho Nacional de Justiça<br>Processo Judicial Eletrônico | Fale conosci10:1    |
|---------------------------------------------------|--------------------------------------------------------------|---------------------|
|                                                   |                                                              |                     |
|                                                   |                                                              | Cadastro de usuário |
| Cadastro concluido com sucesso. Por favor, retorn | e à página inicial e realize o seu login.                    |                     |
| Retornar à página inicial                         |                                                              |                     |

Seu cadastro foi concluído. Na próxima tentativa de login, você será encaminhado diretamente para a página do usuário, a mais utilizada pelos advogados no sistema.

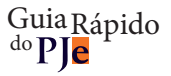

## Visão geral do painel e do processo

#### Painel do usuário

O painel do usuário tem o seguinte aspecto:

Essa tela tem alguns elementos:

**1.** no canto superior direito do cabeçalho: o campo de pesquisa de menus, processos e documentos, uma paleta para troca do tema de cores de tela e ícones de aumento e diminuição da fonte de exibição;

|    | ۰                                                 | Conselho Nacional de Justiça<br>Processo Judicial Eletrônico | Pesquiser Pesquiser Effections 10 32:00<br>Falle contexts 10 32:00<br>Orionis Canis<br>JusPostulandi - Orionis Canis (010.798.723-61)/Jus Postuland |
|----|---------------------------------------------------|--------------------------------------------------------------|----------------------------------------------------------------------------------------------------|
| Ho | ome Processo                                      |                                                              | Logout ?                                                                                                    |
|    | Acervo Intimações Intimações de pauta             |                                                              | Painel do usuário                                                                                                    |
|    | Pendentes de manifestação Acervo geral            |                                                              | Ordenar por: Número do processo crescente                                                                                                    |
|    | JusPostulandi - Orionis Canis<br>(010.798.723-61) | Pesquisar<br>Proce                                           | 5505                                                                                                    |
|    |                                                   | ee e 3 35                                                    | Total de registros: 0.                                                                                                    |
|    |                                                   |                                                              |                                                                                                    |

- 2. abaixo da barra de pesquisa, link para o fale conosco e a hora atual do sistema;
- 3. o nome do usuário atual e, abaixo disso, o perfil atualmente em uso;
- 4. a barra de menus do usuário;
- 5. o painel propriamente dito, dividido em três abas: "Acervo", "Intimações" e "Intimações de pauta".

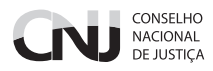

Na aba "Acervo", o usuário tem acesso ao conjunto de processos "Pendentes de manifestação", ou seja, aqueles processos que tiveram uma citação, intimação ou notificação dirigida ao usuário, de que ele teve ciência (real ou ficta) e que estão dentro do prazo de manifestação. Além dos pendentes de manifestação, dispõe de acesso também ao "Acervo geral", que encerra todos os processos de que o usuário é parte. Tanto em um como em outro, é possível fazer pesquisas acionando a barra "Pesquisar", que fica acima da lista de processos.

A tela de acervo é semelhante à seguinte:

|    | 8                                      | Conselho Nacional de Justiça<br>Processo Judicial Eletrônico                                                                                                    | Pesquitar P & Arth<br>Fait connect 0: 54:40<br>Puppis Cygni (798.421.810-22)/Advogado |
|----|----------------------------------------|----------------------------------------------------------------------------------------------------|---------------------------------------------------------------------------------------|
| He | me Painel Processo Atividades          | Audiências e sessões Configuração                                                                                                    | Logout 2                                                                              |
| ſ  | Acervo Intimações Intimações de pauta  |                                                                                                    | Painel do advogado ou procurador                                                      |
|    | Pendentes de manifestação Acervo geral |                                                                                                    | Ordenar por: Número do processo crescente                                             |
|    | Puppis Cygni (798.421.810-22)          | Processos<br>Processos                                                                                                    |                                                                                       |
|    |                                        | Percent/Clasheret Conselver (Clarent Marine Marris/Conselver) PP 0900031-03.2014.20.02.020-Aposentadoria GAMMA TAURIX TRIBURAL DE USTCA DO ESTADO DE CONAS Debribulos em 1201/2014 | Total de registros: 1.                                                                |
|    |                                        |                                                                                                    |                                                                                       |

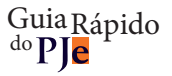

## Visão geral do processo

Ao clicar sobre o link do processo (localizado sobre o número do processo), uma nova janela surgirá contendo as informações processuais.

| 🕲 localho                                                                                                    | ost:8180/pje-web/Processo/Cons                                           | ultaProcesso/      | /Detalhe/listProce                                  | ssoCompleto.seam?id=                                      |                      |                       |                   |            | 😭 🚺                |    |
|----------------------------------------------------------------------------------------------------|--------------------------------------------------------------------------|--------------------|-----------------------------------------------------|-----------------------------------------------------------|----------------------|-----------------------|-------------------|------------|--------------------|----|
| Plena<br>PP<br>PUPI                                                                                                    | ário/Gabinete Conselheiro (<br>0000332-85.2014.2<br>PIS GAMMA X TRIBUNAL | Carlos Albe        | erto Reis de Pa<br><b>) - Apuraç</b><br>ÇA DO ESTAI | aula/Conselheiro<br><b>ão de Infraçã</b><br>DO DE SERGIPE | o Disc               | ciplina               | ır                |            |                    | Ξ  |
| Dados do pro                                                                                                    | ocesso                                                                   |                    |                                                     |                                                           |                      |                       |                   |            |                    |    |
| Número<br>0000332-85.                                                                                                    | 2014.2.00.0200                                                           | Autuad<br>12/01/20 | <b>o em</b><br>014                                  |                                                           | Distribu<br>12/01/20 | <b>iído em</b><br>)14 |                   |            |                    |    |
| Classe judie<br>PEDIDO DE                                                                                                    | cial<br>PROVIDÊNCIAS (1199)                                              | Órgão j<br>Gabinet | ulgador<br>e Conselheiro Carl                       | os Alberto Reis de                                        | Órgão j<br>Plenário  | ulgador co            | olegiado          |            |                    |    |
|                                                                                                    |                                                                          | Paula              |                                                     |                                                           | Relator<br>CARLO     | S ALBERT              | D REIS DE PAULA   |            |                    |    |
| Valor da cau<br>R\$ 0,00                                                                                                    | usa                                                                      |                    |                                                     | _                                                         |                      |                       | _                 |            |                    |    |
| Processo                                                                                                    | Incluir petições e documentos                                            | Audiência          | Expedientes                                         | Características do pro                                    | cesso                | Perícia               | Segredo ou sigilo | Associados | Acesso de terceiro | s  |
|                                                                                                    | 1                                                                        |                    | 11                                                  |                                                           | - 11                 |                       |                   |            |                    | _  |
|                                                                                                    | Impressão de lista de documentos                                         |                    | Download de o                                       | locumentos em PDF                                         |                      | Pagina                | dor               |            |                    |    |
| Detalhes de                                                                                                    | o processo                                                               |                    |                                                     |                                                           |                      |                       |                   |            |                    |    |
| Assuntos<br>Apuração de Infração Disciplinar (11952) REQUERENTE<br>Puppis Gamma - CPF: 311.248.506-86<br>Puppis Gymi - CPF: 788.421.810-22 TRIBUNAL DE JUSTIÇA DO ESTADO DE SERGIPE |                                                                          |                    |                                                     |                                                           |                      |                       |                   |            |                    |    |
| Segredo de justiça?         Justiça gratuita?         Pedido de liminar ou antecipação de tutela?           NÃO         NÃO         NÃO                                             |                                                                          |                    |                                                     |                                                           |                      |                       |                   |            |                    |    |
| Documento                                                                                                    | os                                                                       |                    |                                                     |                                                           |                      |                       |                   |            |                    | 33 |
| Movimenta                                                                                                    | ções do Processo                                                         |                    |                                                     |                                                           |                      |                       |                   |            |                    | 33 |

O cabeçalho tem a seguinte estrutura:

O ícone à esquerda dá acesso ao paginador, que exibe os documentos do processo na ordem de apresentação inversa. O resultado em um processo real é semelhante ao seguinte:

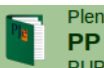

Plenário/Gabinete Conselheiro Carlos Alberto Reis de Paula/Conselheiro **PP 0000332-85.2014.2.00.0200 - Apuração de Infração Disciplinar** PUPPIS GAMMA X TRIBUNAL DE JUSTIÇA DO ESTADO DE SERGIPE

Abaixo do cabeçalho, há um painel com detalhes da autuação, seguido das abas:

Processo: contém os dados das partes, assuntos e detalhes processuais, assim como as listas de documentos (em um agrupador) e de movimentações processuais (em outro agrupador);

« Incluir petições e documentos: permite responder a atos de intimação e apresentar petições avulsas;

Audiência: lista as audiências designadas e realizadas do processo;

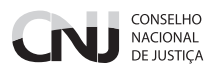

Expedientes: lista os atos de comunicação de todas as partes do processo, com informações sobre quando foram criadas, se, quando e por quem houve a ciência, o prazo final de manifestação e os links para o expediente e para a eventual resposta, se existente;

- « Características do processo: informações de detalhes, tais como as prioridades existentes;
- Perícia: lista as perícias designadas e realizadas do processo;

Segredo ou sigilo: apresenta as informações relativas à aplicação de sigilo ou segredo sobre processo, partes ou documentos;

- « Associados: lista os processos preventos, conexos ou de outra forma associados a estes processos; e
- « Acesso de terceiros: lista os acessos realizados por pessoas que não são procuradores deste processo.

## **O paginador**

O paginador é uma tela que apresenta o conteúdo das petições apresentadas pelas partes e dos documentos produzidos internamente no sistema. Por padrão, ele apresenta essas peças processuais na ordem inversa da juntada, ou seja, o documento mais recente primeiro. A ordem de apresentação pode ser invertida por meio de botão disponível à direita da tela, abaixo da lista de documentos anexos à petição atualmente exibida e da lista de documentos do processo.

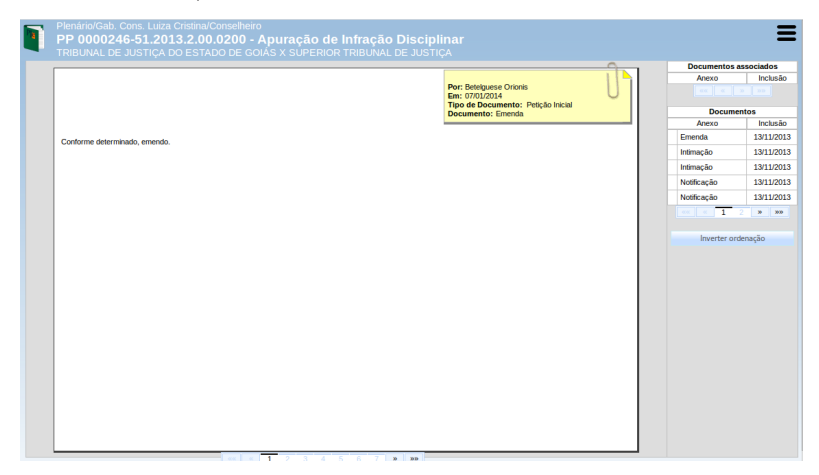

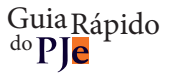

## **Peticionamento inicial**

O peticionamento inicial é feito por meio do menu "Processo → Novo processo".

**Passo 1:** acionar o menu "Processo → Novo processo".

Passo 2: escolher a classe processual do feito na lista.

| 8                                                                                                    | Conselho Nacional de Justiça<br>Processo Judicial Eletrônico | Pengulian Public Cognition (10433)<br>Faile constant 10433<br>Puppis Cygni (798.421.810-22)/Advogado |
|----------------------------------------------------------------------------------------------------|--------------------------------------------------------------|----------------------------------------------------------------------------------------------------|
| Home Painel Processo Atividades Audiências e sessões                                                                | Configuração                                                 | Logout 😰                                                                                             |
| Dados Iniciale<br>Cadatorio de processo<br>Segla Stubiesção * Classe Jadicial *<br>CNU PEDIDO DE PROVIDI<br>Inclair | NCRS (1199) _                                                | Cadastro de processo                                                                                 |

Passo 3: acionar o botão "Incluir", o que levará à página de seleção de assuntos.

**Passo 4:** selecionar os assuntos do procedimento a ser iniciado. Esses assuntos podem ser pesquisados no formulário à direita. Após localizar o assunto desejado, acione o botão de inclusão à esquerda do nome do assunto.

| Dados Iniciais Assuntos | Partes Características Incluir petições e do | cumentos Processo               |           |           | Cadastro de proc                                                                                                    | esso |
|-------------------------|----------------------------------------------|---------------------------------|-----------|-----------|----------------------------------------------------------------------------------------------------|------|
| Assuntos Associados*    |                                              |                                 | Pesquisar | Assuntos* |                                                                                                    |      |
| Cod.                    | Assunto Principal                            | Assunto                         | Assunto   |           |                                                                                                    |      |
|                         |                                              | Foram encontrados: 0 resultados |           |           |                                                                                                    |      |
|                         |                                              |                                 | Código    |           |                                                                                                    |      |
|                         |                                              |                                 |           |           |                                                                                                    |      |
|                         |                                              |                                 | Pesqu     | isar      | Limpar                                                                                                    |      |
|                         |                                              |                                 | Assunt    | os*       |                                                                                                    |      |
|                         |                                              |                                 |           | Cod.      | Assunto                                                                                                    |      |
|                         |                                              |                                 |           | 20000241  | DIREITO ADMINISTRATIVO E OUTRAS MATÉRIAS DE DIREITO PÚBLICO<br>(1995)   Atos Administrativos (1997)   Acompanhamento de Cumprimento de<br>Decisão                                   |      |
|                         |                                              |                                 |           | 10303     | DIREITO ADMINISTRATIVO E OUTRAS MATÉRIAS DE DIREITO PÚBLICO<br>(9985)   Servidor Público Civil (10219)   Sistema Remuneratório e Beneficios<br>(10288)   Addicional de Horas Extras |      |
|                         |                                              |                                 |           | 10379     | DIREITO ADMINISTRATIVO E OUTRAS MATÉRIAS DE DIREITO PÚBLICO<br>(9985)   Concurso Público / Edital (10370)   Anulação e Correção de Provas /<br>Questões                             |      |
|                         |                                              |                                 |           | 10191     | DIREITO ADMINISTRATIVO E OUTRAS MATÉRIAS DE DIREITO PÚBLICO<br>(9985)   Agentes Políticos (10186)   Magistratura (10187)   Aposentadoria                                            |      |
|                         |                                              |                                 |           | 10254     | DIREITO ADMINISTRATIVO E OUTRAS MATÉRIAS DE DIREITO PÚBLICO<br>(9985)   Servidor Público Civil (10219)   Aposentadoria                                                              |      |
|                         |                                              |                                 |           | 11952     | DIREITO ADMINISTRATIVO E OUTRAS MATÉRIAS DE DIREITO PÚBLICO<br>(9985)   Agentes Políticos (10186)   Magistratura (10187)   Apuração de<br>Infração Disciplinar                      |      |

**Passo 5:** acione a aba "Partes" para incluir as partes.

**Passo 6:** a parte requerente já estará preenchida com o nome do usuário atual, sendo permitido incluir apenas a parte requerida. A inclusão se faz por meio do botão "+ Parte" no canto superior de cada uma da caixa do "Polo passivo".

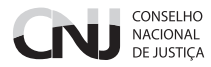

| idos Iniciais Assuntos Partes Características In | ncluir petições e documentos Processo |              | Cadastro de processo            |
|--------------------------------------------------|---------------------------------------|--------------|---------------------------------|
| Polo Ativo                                       |                                       | Polo Passivo |                                 |
| Participante                                     | Tipo de Participação                  | Participante | Tipo de Participação            |
| Puppis Cygni - CPF: 798.421.810-22               | ADVOGADO                              |              | Foram encontrados: 0 resultados |
|                                                  | Foram encontrados: 1 resultados       |              |                                 |
| Participante Procurado//receiro vinculad         | Tipo de Participação                  |              |                                 |
| Participante                                     | Tipo de Participação                  |              |                                 |
|                                                  | Foram encontrados: 0 resultados       |              |                                 |
|                                                  |                                       |              |                                 |
|                                                  |                                       |              |                                 |
|                                                  |                                       |              |                                 |
|                                                  |                                       |              |                                 |
|                                                  |                                       |              |                                 |
|                                                  |                                       |              |                                 |
|                                                  |                                       |              |                                 |

Ao acionar o botão" + Parte", será exibida tela solicitando que seja indicado se se trata de pessoa física, jurídica ou autoridade (órgão). No caso de pessoa física ou jurídica, será exigido que se insira o número do CPF ou CNPJ dessa pessoa. Após a confirmação dos dados, deve-se preencher a aba "Endereço" e, ao final, inserir a parte. Se o requerido for um órgão judicial (conselho, tribunal ou vara), deve-se escolher o tipo "Autoridade" e digitar parte do nome desse órgão. O sistema exibirá uma lista dos órgãos que têm parte desse nome, devendo ser escolhido o requerido entre eles.

Somente quando não se encontrar o órgão é que se deve criar uma nova autoridade ou órgão.

| tivi | Associar parte ao processo                             | X | 1  |
|------|--------------------------------------------------------|---|----|
|      | Tipo da Parte: REQUERIDO                               |   | c  |
| rte  | 1º Passo -> Pré-cadastro                               |   | c  |
| ido  | Tipo de pessoa a<br>Fisica Jurídica O Autoridade       |   |    |
|      | Autoridade: a<br>3UNAL DE JUSTIÇA DO ESTADO DE SERGIPE |   | ip |
| 11.  |                                                        |   | DI |
| 8.4  |                                                        |   | ľ  |

**Passo 7:** clique a aba "Características" e indique se o caso exige a aplicação de segredo de justiça. Caso haja alguma modificação, acione o botão "Gravar". Nessa mesma tela é possível solicitar o reconhecimento de alguma prioridade processual.

| Dados Iniciais Assuntos Partes        | s Características Incluir petições e docume | ntos Processo                                  | Cadastro de processo            |
|---------------------------------------|---------------------------------------------|------------------------------------------------|---------------------------------|
| Adicionar características do processo | 0                                           |                                                |                                 |
| Segredo de Justiça? II                | Justiça Gratuita? 🗎 🕓 Sim 💿 Não             | Pedido de liminar ou de antecipação de tutela? |                                 |
| Gravar                                |                                             |                                                |                                 |
| Adicionar prioridades ao processo     |                                             |                                                |                                 |
| Prioridade de processo @<br>Selecione | •                                           |                                                |                                 |
| Incluir                               |                                             |                                                |                                 |
| Prioridade em processo                |                                             |                                                |                                 |
|                                       |                                             | Prioridade do Processo                         | Free restated to 0 and the      |
|                                       |                                             |                                                | Poram encontrados, o resultados |
|                                       |                                             |                                                |                                 |
|                                       |                                             |                                                |                                 |
|                                       |                                             |                                                |                                 |

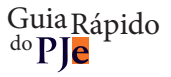

Passo 8: inserção da petição inicial.

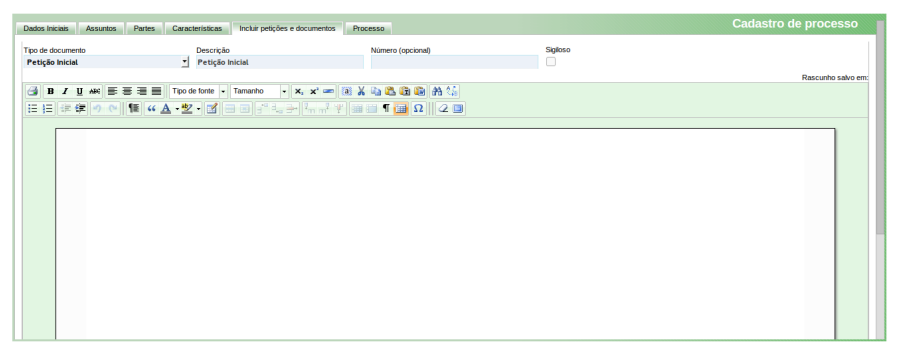

Nessa tela, digite ou cole o texto do requerimento inicial. Para preservar a formatação, quando o texto foi originado de um processador de texto como o Microsoft Word, utilize o botão "Colar do Word", o terceiro da direita para esquerda na barra superior do editor. Uma vez incluído o texto, acione o botão "Salvar" abaixo do editor.

Passo 9: inclua os anexos.

| nec elit ve<br>metus. Pe   | el, laoreet va<br>ellentesque f | rius nisi. Pellentesque fermentum nibh nis<br>ermentum ante vitae guam eleifend, sodale | sl, at di<br>es solli | gnissim erat egestas<br>citudin uma ultrices. P | eget. Morbi id odio id augue ver<br>ellentesque ante arcu, semper a | nicula aliquet id quis<br>c tellus vitae, lacinia |            |
|----------------------------|---------------------------------|-----------------------------------------------------------------------------------------|-----------------------|-------------------------------------------------|---------------------------------------------------------------------|---------------------------------------------------|------------|
| Salvar                     |                                 |                                                                                         |                       |                                                 |                                                                     |                                                   |            |
| inexos                     |                                 |                                                                                         |                       |                                                 |                                                                     |                                                   |            |
| - Adicionar                | ¥ Limoar                        | Arquivo original                                                                        |                       |                                                 | Documento                                                           |                                                   |            |
|                            |                                 | tela5cadastroprocessoassociarautoridade.png                                             | 8                     | Tipo de documento                               | Documento de Identificação                                          | 1                                                 |            |
| tela5cadastroprocessoassoc | Clear                           | Arquivo de imagem                                                                       |                       | Descrição                                       | tela5cadastroprocessoassociarautoridade                             |                                                   |            |
| Enviado                    |                                 |                                                                                         | 1                     | Número (opcional)                               |                                                                     |                                                   | $\bigcirc$ |
|                            |                                 |                                                                                         |                       | Sigiloso                                        |                                                                     |                                                   |            |
|                            |                                 | tela3cadastroprocesso.png                                                               | 8                     | Tipo de documento                               | Documento de comprovação                                            | -                                                 |            |
|                            |                                 | Arquivo de imagem                                                                       |                       | Descrição                                       | tela3cadastroprocesso                                               |                                                   |            |
|                            |                                 |                                                                                         | ~                     | Número (opcional)                               |                                                                     |                                                   |            |
|                            |                                 |                                                                                         |                       | Sigloso                                         |                                                                     |                                                   |            |
|                            |                                 | tela3cadastrojuspostulandi.png                                                          | 8                     | Tipo de documento                               | Selecione o tipo                                                    | -                                                 |            |
|                            |                                 | Arquivo de imagem                                                                       | 3                     | Descrição                                       | tela3cadastrojuspostulandi                                          |                                                   |            |
|                            |                                 |                                                                                         | 3                     | Número (opcional)                               |                                                                     |                                                   |            |
|                            |                                 |                                                                                         |                       | Sigiloso                                        |                                                                     |                                                   |            |

Tendo salvo o conteúdo da inicial, acione o botão "+ Adicionar". Surgirá uma caixa de seleção de arquivos, em que será possível selecionar até 40 arquivos dos tipos PDF, PNG, MP3 e OGV. O tamanho máximo dos arquivos é 3MB para PDF e PNG.

À medida que os arquivos forem recebidos pelo sistema, serão exibidos à direta da tela para sua classificação e, se for o caso, modificação do nome do arquivo. O usuário deve classificar o documento e, conforme essa classificação se concretize, um ícone verde será exibido. Quando todos os documentos estiverem classificados, o botão de assinatura digital será exibido. Ao acioná-lo, o usuário assinará todos os documentos apresentados e os vinculará ao processo.

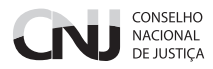

Passo 10: acione a aba "Processo".

| Dados Iniciais Assuntos Partes Características Incluir petições e documentos Processo                 | Cadastro de processo |
|----------------------------------------------------------------------------------------------------|----------------------|
| Há mais de uma competência possível na jurisdição referente à classe, assuntos ou partes selecionadas |                      |
| Selecione uma competência                                                                             |                      |
| Selecione                                                                                             |                      |

Caso o conjunto de informações "classe, assunto e partes" leve a uma ambiguidade de competência para apreciação do procedimento, o sistema solicitará a escolha da competência para a qual se pretende protocolar. Essa escolha é essencial para a regular tramitação do processo, evitando eventuais declinações de competência.

### Passo 11: protocolo.

Uma vez escolhida a competência ou não havendo ambiguidade, será exibido um resumo do processo para o protocolo. Confira os dados e, se tudo estiver de acordo, acione o botão protocolar. O sistema realizará o protocolo e distribuição do processo e apresentará uma nova janela com os dados desse protocolo.

| *                           |                                                                     |                                          |                                                  |       |
|-----------------------------|---------------------------------------------------------------------|------------------------------------------|--------------------------------------------------|-------|
| Detalhes do Processo        |                                                                     |                                          |                                                  |       |
| Jurisdição<br>CNJ           | Órgão Julgador<br>Gabinete Conselheiro Carlos Alberto Reis de Paula | Órgão Julgador Colegiado<br>Plenário     | Classe Judicial<br>PEDIDO DE PROVIDÊNCIAS (1199) |       |
| Valor da Causa (R5)<br>0,00 | Número Processo<br>0000332-85-2014.2.00.0200                        | Relator<br>CARLOS ALBERTO REIS DE PAULA  |                                                  |       |
|                             |                                                                     |                                          |                                                  |       |
| Protocolo do Processo       |                                                                     |                                          |                                                  |       |
| Processo distrib            | uído com o número 0000332-85.2                                      | 014.2.00.0200 para o<br>Paula.<br>Fechar | órgão Gabinete Conselheiro Carlos Alberto Rei    | is de |

## Intimações e resposta a intimações

No PJe, os atos de comunicação (citações, intimações e notificações) podem ser feitos por diversos meios, tais como correspondência postal, publicação em diário eletrônico e intimação eletrônica na forma da Lei n.º 11.419/2006.

Em qualquer caso, tendo sido expedido um ato de comunicação dirigido ao usuário, o sistema exibirá essas intimações na aba "Intimações" do painel do usuário, semelhante ao de advogado ou procurador.

| Acervo Intimações Intimações de pauta                                   | Painel do advogado ou procurador |
|-------------------------------------------------------------------------|----------------------------------|
| Pendentes de ciência ou de seu registro - 1                             |                                  |
| Ciência dada pelo destinatário direto ou indireto e dentro do prazo - 0 | 8                                |
| Ciência dada pelo PJe e dentro do prazo - 0                             | 8                                |
| Cujo prazo findou nos últimos 10 dias - 0                               |                                  |
| Sem prazo - 0                                                           | *                                |
| Respondidos nos últimos 10 dias - 0                                     | 3                                |

A aba "Intimações" tem 6 (seis) agrupadores de intimações:

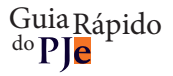

Pendentes de ciência ou de seu registro: conjunto de atos de comunicação em relação ao qual ainda não há registro de ciência pelo destinatário, independentemente do meio de intimação utilizado. Quando se tratar de citação ou notificação eletrônica na forma da Lei n.º 11.419/2006, é incluída a informação do prazo máximo para ciência pelo destinatário, após o que ocorrerá a ciência ficta. O ícone "lupa vermelha" permite que o destinatário tome ciência do ato. O ícone de resposta levará à ciência e a uma página em que a resposta pode ser elaborada.

|    | Acervo    | Intimações Intimações de pauta                                                                | Painel do advogado ou procurador                                                                                                    |
|----|-----------|-----------------------------------------------------------------------------------------------|----------------------------------------------------------------------------------------------------|
| ľ  | Pendente  | es de ciência ou de seu registro - 1                                                          | к.<br>К                                                                                                    |
| Ш  | Filtrar   |                                                                                               |                                                                                                    |
| H  |           | Ate                                                                                           | is pendentes de ciência                                                                                                    |
|    | <b>80</b> | Intimação (65)<br>Puppis Gamma<br>Expedição elefronica (12/01/2014 11:24:14)<br>Prazo: 5 das. | PenairuGabiene Conselenci Carlos Alento Reis de Paula/Conselenci<br>P9000032485.2014.2.0020 - Apuração de Intração Disciplinar<br>PUPPIS GAMMA X TRIBUNAL DE JUSTICA DO ESTADO DE SERGIPE<br>2/2012/2014 22:595:59 |
| H  | [ ax ]]   |                                                                                               | Total de atos: 1                                                                                                    |
| H  | Ciência d | lada pelo destinatário direto ou indireto e dentro do prazo - 0                               | 2                                                                                                    |
| H  | Ciência d | Iada pelo PJe e dentro do prazo - 0                                                           | *                                                                                                    |
| Ш  | Cujo pra  | zo findou nos últimos 10 dias - 0                                                             |                                                                                                    |
| Ш  | Sem praz  | ro - 0                                                                                        | *                                                                                                    |
| L. | Respond   | lidos nos últimos 10 dias - 0                                                                 |                                                                                                    |

Ciência dada pelo destinatário direto ou indireto e dentro do prazo: conjunto de atos de comunicação sobre os quais o destinatário já teve ciência ou quem o representa, independentemente do meio de intimação utilizado, e cujo prazo ainda está em curso. Caso o ato não tenha prazo para resposta, será exibido no agrupador "Sem prazo". O prazo limite provável é exibido no canto inferior direito, assim como a informação do responsável pela ciência.

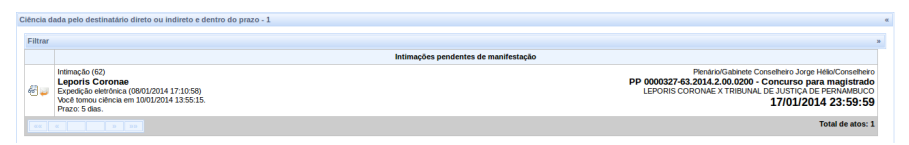

Ciência dada pelo PJe e dentro do prazo: conjunto de atos de comunicação em relação aos quais houve ciência ficta por decurso do prazo de graça da Lei n.º 11.419/2006, nos casos de intimação eletrônica, e cujo prazo ainda está em curso.

Cujo prazo findou nos últimos 10 dias: conjunto de atos de comunicação cujo prazo expirou sem resposta nos últimos 10 dias.

Sem prazo: conjunto de atos de comunicação sobre os quais o destinatário já deu ciência ou quem o representa ou ciência ficta, independentemente do meio de intimação utilizado, e que não têm prazo para resposta.

Respondidos nos últimos 10 dias: conjunto de atos de comunicação que foram respondidos pelo intimado nos últimos 10 dias.

#### CONSELHO NACIONAL DE JUSTIÇA

Para tomar ciência de um ato e responder em seguida, siga os passos:

Passo 1: clique a aba "Intimações".

Passo 2: verifique se existe um ato pendente de ciência ou de seu registro.

Passo 3: clique o agrupador de atos pendentes de ciência ou de seu registro.

Passo 4: identifique o ato cuja ciência pretende dar e acione o botão de ciência (lupa vermelha).

Passo 5: leia o aviso exibido pelo sistema de que será registrada a ciência e, pretendendo prosseguir, clique "OK".

**Passo 6:** o sistema exibirá em uma nova janela ou aba o expediente de que se pretende tomar ciência e atualizará a tela do painel.

Passo 7: clique o agrupador "Ciência dada pelo destinatário direto ou indireto e dentro do prazo".

**Passo 8:** localize o ato que pretende responder e acione o botão de "resposta" (carta com seta laranja apontada para a esquerda), o que levará ao surgimento de uma nova janela de resposta.

|                    | localhost:8180/pje-web/pages/resposta/resposta.seam?id=1065                                                                                  | &processoJudicialId=1065&expedienteId=65                             | 🚖 🔰 🤋               |
|--------------------|----------------------------------------------------------------------------------------------------|----------------------------------------------------------------------|---------------------|
| Plen<br>PP<br>PUP  | ário/Gabinete Conselheiro Carlos Alberto Reis de Pau<br>0000332-85.2014.2.00.0200 - Apuraçã<br>PIS GAMMA X TRIBUNAL DE JUSTIÇA DO ESTAD      | ula/Conselheiro<br><b>io de Infração Disciplinar</b><br>O DE SERGIPE | :                   |
| rque os ex         | pedientes que pretende responder com esta petição                                                                                            |                                                                      |                     |
| Selecionar         |                                                                                                    |                                                                      |                     |
| ✓                  | Intimação (65)<br>Puppis Gamma<br>Expedição eletrônica (12/01/2014 11:24:14)<br>Você tomou ciência em 12/01/2014 11:25:44.<br>Prazo: 5 dies. |                                                                      | 20/01/2014 23:59:59 |
|                    |                                                                                                    | Exibir expediente                                                    |                     |
| de docum           | ento Descrição                                                                                                    | Número (opcional)                                                    | Sigiloso            |
| A1 - F -           | - Destate                                                                                                    |                                                                      |                     |
| B Z                | <u></u> retição                                                                                                    | ×. ×' 🖛 🗃 🖌 🖬 🛍 🏦 👬                                                  | Rascunho salvo e    |
| B <i>I</i><br>∃∃ ∰ | Petrçoo                                                                                                    | ×. ×' = 0 ¥ = 2 to to A %                                            | Rascunho salvo e    |

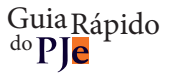

**Passo 9:** confirme, na tela aberta, o ato ou os atos que pretende responder com essa petição, inserindo o tipo de documento, sua descrição e seu conteúdo. Clique "Salvar" abaixo do editor.

Passo 10: querendo incluir anexos, siga os mesmos passos para anexos do peticionamento inicial.

Passo 11: assine para realizar o protocolo.

Passo 12: feche a janela de resposta.

Querendo responder diretamente a partir do agrupador pendentes, acione o botão de resposta em vez do botão de ciência. Uma vez tomada ciência, a resposta também poderá ser apresentada por meio da aba"Incluir petições e documentos" na visualização do processo individual.

## **Peticionamento avulso**

O peticionamento avulso pode ser feito a partir da aba "Incluir petições e documentos" na tela do processo individual, seguindo os mesmos passos acima, tendo a cautela de não marcar expedientes, se exibidos na tela.

Para mais informações, acesse:

http://www.cnj.jus.br/wikipje/index.php/Manual\_do\_advogado\_e\_procurador

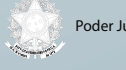

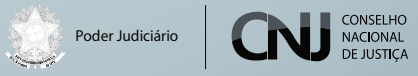